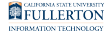

# Viewing a Student's Class Schedule, Contact Information, and Holds

This article covers how faculty can view the Student Center of a student enrolled in one of their classes. The Student Center will show the student's class schedule, contact information, and holds (also referred to as service indicators).

# 1. Log in to your Faculty Center.

View instructions on accessing the faculty center.

## 2. Click on My Schedule.

You can click on other options that lead to the Faculty Center such as Class Roster or Grade Roster as well.

| GLIDBERS INTERNIERT<br>FULLERTON |             | ▼ Faculty Homepage | A 🚩          |
|----------------------------------|-------------|--------------------|--------------|
|                                  | My Schedule | Faculty Dashboard  | Class Roster |
|                                  | <b>•</b>    |                    |              |

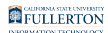

### 3. Click Advisor Center.

| Faculty Homepage       |                             |                 |                     | My Schedule |
|------------------------|-----------------------------|-----------------|---------------------|-------------|
| Professor Tuffy        |                             |                 |                     |             |
| Faculty Center         | <u>A</u> dvisor Center      | Sea <u>r</u> ch | Learning Management |             |
| My Schedule   Class Ro | ster   <u>G</u> rade Roster |                 |                     |             |
| My Schedule            |                             |                 |                     |             |
|                        |                             |                 |                     |             |

#### 4. Click View Data for Other Students.

| Eaculty Center My Advisees   S | Advisor Center   Search   Learning Management<br>Student Center   General Info   Transfer Credit   Academics |
|--------------------------------|----------------------------------------------------------------------------------------------------|
| My Advisees                    |                                                                                                    |
|                                |                                                                                                    |
|                                |                                                                                                    |
|                                |                                                                                                    |
| G                              | To view student information for a specific student, click the "View Data For Other Students" button          |
| (                              | To view student information for a specific student, click the "View Data For Other Students" button.         |

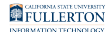

# 5. Enter search criteria to look up a student. Then click Search.

| Find an Existing  | g Value          |    |   |  |
|-------------------|------------------|----|---|--|
| Search Crite      | ria              |    |   |  |
| ID begin          | s with 🗸 8000000 | 00 | Q |  |
| Campus ID begin   | s with 🗸         |    |   |  |
| National ID begin | s with 🗸         |    |   |  |
| Last Name begin   | s with 🗸         |    | - |  |
| First Name begin  | s with 🗸         |    |   |  |
| Case Sensitiv     | e                |    |   |  |

- A. Enter search criteria. You can enter their CWID in the ID field and/or enter their name in Last Name or First Name.
- B. Click **Search**.

FULLERTON

#### 6. You are now viewing the student's Student Center. Click Return to Search to go back.

| Eaculty Center Advisor Center Search                                | L <u>e</u> amin      | g Management                                                |                                                              |                    |
|---------------------------------------------------------------------|----------------------|-------------------------------------------------------------|--------------------------------------------------------------|--------------------|
| My Advisees   Student Center   General Info                         | Transfer             | Credit   Agademics                                          |                                                              |                    |
| Advisee Student Center                                              |                      |                                                             |                                                              |                    |
| Tuffy Titan                                                         |                      |                                                             |                                                              |                    |
| Academics                                                           |                      |                                                             |                                                              | ✓ Holds            |
| My Class Schedule                                                   | 🔁 Dea                | dlines 🛛 😡 URL                                              |                                                              | Registrar Services |
| Shopping Cart                                                       | This Week's Schedule |                                                             | C Written Comm Plcmnt Catego                                 |                    |
| TITAN Scheduler                                                     | Class Schedule       |                                                             | Math/QR Placement Categ                                      |                    |
| Final Exam Schedule                                                 | 1                    | EGME 304-01<br>DIS (13507)                                  | MoWe 11:30AM -<br>12:45PM<br>WEB Fully Online<br>Instruction | Details            |
|                                                                     |                      |                                                             | TuTh 10:00AM -                                               | To Do List         |
|                                                                     | B                    | MATH 250A-04<br>DIS (19212)                                 | 11:50AM<br>MH 442 - Lecture<br>Room                          | No To Do's.        |
|                                                                     | 8                    | PHIL 100-05<br>LEC (16703)                                  | TuTh 2:30PM -<br>3:45PM<br>EC 032 - Lecture<br>Room          |                    |
|                                                                     | 1                    | PHYS 226-01<br>LEC (18428)                                  | MoWeFr 9:00AM -<br>9:50AM<br>WEB Fully Online<br>Instruction |                    |
|                                                                     | 8                    | PHYS 226L-06<br>LAB (19096)                                 | We 3:00PM -<br>5:50PM<br>MH 606 - Teaching<br>Lab            |                    |
|                                                                     |                      |                                                             | Weekly Schedule                                              |                    |
| _                                                                   |                      |                                                             |                                                              |                    |
| Personal Information                                                |                      |                                                             |                                                              |                    |
| Demographic Data B Contact Inform                                   | ation                |                                                             |                                                              |                    |
| Emergency Contact Home Address<br>12345 Main Str<br>Fullerton, CA 9 | reet<br>2869         | Mailing Address<br>12345 Main Street<br>Fullerton, CA 92869 |                                                              |                    |
| Home Phone No<br>None                                               | umber                | Student Email Address<br>None                               |                                                              |                    |

- A. Click **My Class Schedule** to see the student's class schedule.
- B. Find the student's contact information in the Personal Information.
- C. Holds will show you any holds currently on the student's account.
- D. Click **Return to Search** to look up another student.

#### **Need More Help?**

Contact the IT Help Desk at <u>helpdesk@fullerton.edu</u> or 657-278-7777 for additional assistance.